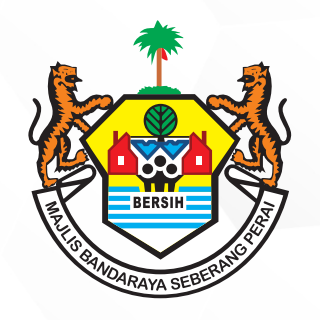

## PERKHIDMATAN MBSP SECARA ATAS TALIAN

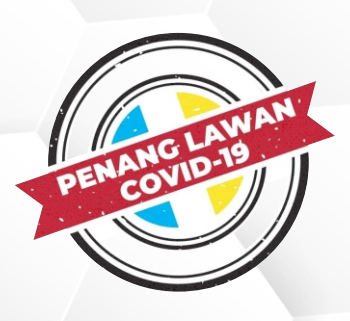

## TATACARA TEMPAHAN KEMUDAHAN MBSP

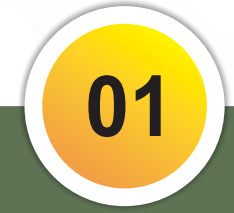

Layari Laman Sesawang MBSP Di www.mbsp.gov.my

Sila Ke Perkhidmatan Dalam Talian dan Klik Tempahan Kemudahan Bagi Membuat Tempahan Kemudahan MBSP (Dewan dan Kompleks Sukan) 05

Setelah Pembayaran Telah Dijelaskan, Sila Cetak Sebut Harga Atau Resit Bayaran Untuk Tujuan Rujukan Anda Dan Kakitangan MBSP Semasa Penggunaan Kemudahan MBSP.

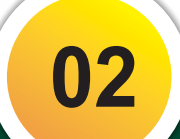

Daftar Sebagai Pengguna Baru atau Masukkan No Kad Pengenalan Anda (Jika Anda Pengguna Sedia Ada)

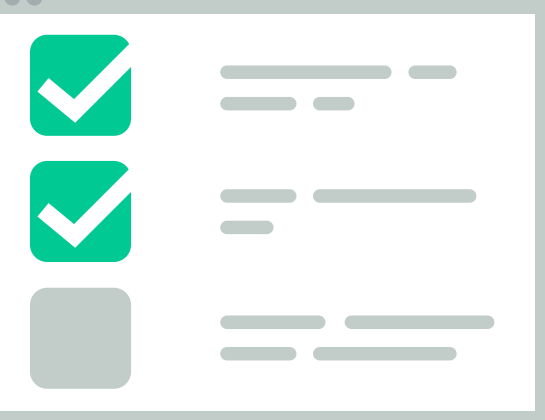

Jelaskan Bayaran Tempahan Kemudahan Mengikut Jumlah Yang Dipaparkan. Sila Pilih Jenis Pembayaran Sama Ada Melalui MAstercard Atau Visa.

04

Klik Pada Bahagian Permohonan Baru dan Lengkapkan Maklumat Tempahan Bagi Menyemak Status Kekosongan Kemudahan MBSP. Pastikan Maklumat Adalah Tepat Sebelum Menghantar Permohonan.

03

Sekiranya terdapat sebarang pertanyaan lanjut, sila hubungi Jabatan Kemasyarakatan di talian 04-5487838 atau emelkan ke onlinekemasyarakatan@mbsp.gov.my